# KIT-AS85EP2-TP(-H)

# ユーザーズ・マニュアル(Rev.1.00)

**RealTimeEvaluator** 

## ■ ソフトウェアのバージョンアップ

• 最新のRTE for Win32 (Rte4win32)は、以下のサイトよりダウンロードできます。

http://www.midas.co.jp/products/download/program/rte4win\_32.htm

## ■ ご注意

- KIT-AS85EP2-TP(-H)(プログラム及びマニュアル)に関する著作権は株式会社マイダス・ラボが所有 します。
- 本プログラム及びマニュアルは著作権法で保護されており、弊社の文書による許可が無い限り複製、 転載、改変等できません。
- お客様に設定される使用権は、1 ライセンスにつき、1台のシステムにおいてのみ使用できるもので す。1 ライセンスで同時に2 台以上のシステムでのご利用はできません。
- 本製品は、万全の注意を持って作製されていますが、ご利用になった結果については、販売会社、 及び、株式会社マイダス・ラボは一切の責任を負いかねますのでご了承ください。
- 本プログラム及びマニュアルに記載されている事柄は、予告なく変更されることがあります。

■ 商標について

- MS-Windows、Windows、MS、MS-DOSは米国マイクロソフト・コーポレーションの商標です。
- そのほか本書で取り上げるプログラム名、システム名、CPU名などは、一般に各メーカーの商標です。

# 改訂履歴

Rev.1.00 2006-01-05

初版(RTE-2000H-TP対応版)

# 目次

| 1 | . はじめに                   | . 4 |
|---|--------------------------|-----|
| 2 | . ハードウェア仕様               | . 5 |
|   | エミュレーション部                | . 5 |
| 3 | . RTE for WIN32の設定       | . 7 |
|   | ChkRTE2.exeの起動           | . 7 |
| 4 | . 初期設定コマンド               | . 9 |
|   | Multiを使用する場合             | . 9 |
|   | PARTNERを使用する場合           | . 9 |
| 5 | . インターフェース仕様:従来型(KEL)    | 10  |
|   | 接続信号一覧                   | 10  |
| 6 | . インターフェース仕様:高速型(MICTOR) | 11  |
|   | 接続信号一覧                   | 11  |
| 7 | . 注意事項                   | 12  |
|   | 操作上の注意                   | 12  |
|   | 機能上の注意                   | 12  |
| 8 | . トレース機能の詳細              | 13  |
|   | トレースの概要                  | 13  |
|   | ディレイカウント                 | 14  |
|   | トレースの実行モード               | 14  |
|   | トレースの開始                  | 15  |
|   | トリガ条件                    | 16  |
|   | トレースの停止                  | 16  |
|   | トレースの終了                  | 17  |
|   | 強制ディレイモード                | 17  |

## 1. はじめに

KIT-AS85EP2-TP(-H)は、NEC製のRISCプロセッサコアAS85EP2を搭載したシステムをインサー キット・エミュレーション・デバッグするためのソフトウェアです。使用できるハードウェア とKITの対応は以下の通りです。

- ・KIT-AS85EP2-TP :RTE-2000-TP用のKITです。
- ・KIT-AS85EP2-TP-H :RTE-2000H-TP用のKITです。

尚、本書では、KIT-AS85EP2-TPとKIT-AS85EP2-TP-Hを特に区別しない説明ではこれらKITのこ とをKIT-AS85EP2-TP(-H)と記述し、RTE-2000-TPとRTE-2000H-TPを区別しない説明では RTE-2000(H)-TPと記述します。

本マニュアルは、当KITの使用方法について記述したものです。ご使用にあたりましては本体 となりますRTE-XXXX-TPのハードウェア・ユーザーズ・マニュアルと合わせてお読みください。

本製品には下記のものが付属します。最初に付属品の確認を行ってください。

- RTE for Win32 (Rte4win32) Set Up CD-ROM
- ・ユーザーズ・マニュアル (本書)
- ・ライセンス設定シート

# 2. ハードウェア仕様

| エミュ | レーショ | ン部  |
|-----|------|-----|
|     |      | ~ _ |

| 対象デバイス                       | AS85EP2                  |                        |  |
|------------------------------|--------------------------|------------------------|--|
| 使用するRTE-TPの形式                | RTE-2000-TP RTE-2000H-TP |                        |  |
| JTAG-IFケーブル ()内はオプションです。     | RTE-NEC/MICTOR38-2K      | PB-JTAG-N-A36(72/144)  |  |
| エミュレーション機能                   |                          |                        |  |
| CPU動作周波数(*5)                 | 100KHz ~ CPUの最           | 大動作周波数まで               |  |
| インターフェース                     | JTAG/N                   | I-Wire                 |  |
| 動作電圧                         | 1.8 3.3V(5VHJ72H) (*2)   | 1.2 3.3V(5Vŀレラント)      |  |
| JTAG CLK                     | 100KHz -                 | - 25MHz                |  |
| イベント機能                       |                          |                        |  |
| イベント数                        |                          |                        |  |
| 実行アドレスの設定                    | 8                        | 1                      |  |
| データアクセスの設定                   | 4                        | ł                      |  |
| アドレス指定                       | Mask指                    | <b>定</b> 可             |  |
| データ指定                        | Mask指                    | <b></b>                |  |
| ステータス指定                      | Mask指                    | <b>旨定可</b>             |  |
| シーケンシャル器段数                   | 4                        | L                      |  |
| パスカウンタ                       | 12ビ                      | ット                     |  |
| ブレーク機能                       |                          |                        |  |
| H/Wブレークポイント                  |                          |                        |  |
| 命令 / アクセス系ブレークポイント           | 2                        | -                      |  |
| アドレス指定                       | Mask指定可                  |                        |  |
| データ指定                        | Mask指定可                  |                        |  |
| ステータス指定                      | Mask指定可                  |                        |  |
|                              |                          |                        |  |
|                              |                          | 10<br>T                |  |
| 1ヘントによるノレーク設定                | P.                       | J                      |  |
|                              | P                        | J                      |  |
|                              | P                        | J                      |  |
| 外部信亏によるフレーク(Hign/Low edge)   | P_                       | ]                      |  |
|                              | 4 4                      | : 4                    |  |
|                              |                          |                        |  |
| トレース谷重 ()内は4/ ショ/で9。         | 4DIT X 256K-WORD         | 4bit x 1M(2M/4M)-word  |  |
|                              |                          | T                      |  |
| 美行アドレスによるドリガ設定               | <u>با</u><br>=           | J                      |  |
|                              | 피                        |                        |  |
| 1ヘントによるトリカ設定                 |                          |                        |  |
|                              | P                        | J                      |  |
|                              |                          |                        |  |
|                              | 0 - 3FFFF                |                        |  |
| トレースクロック ()内はオノションです。        | max133MHz                | max333MHz(B1士禄:400MHz) |  |
|                              | 100nS - 30h              |                        |  |
| アイセンノルトレース表示機能               | 有                        |                        |  |
| 「元全トレースモード指定機能(no real time) | 有                        | 3                      |  |
| ROMエミュレーション機能(*4)            |                          |                        |  |
| フロック内マッフ機能(USER/EMEM)        | 64K-Word                 |                        |  |
| RAMとして使用                     | 可                        |                        |  |
| メモリ容量                        | 8M 128Mバイト               |                        |  |
| アクセスタイム ()内はパーストサイクル時        | 35nS(30nS) (*1)          |                        |  |

| 動作電圧                        | 1.8V 3.3V (*2)                                    |            |
|-----------------------------|---------------------------------------------------|------------|
| 電気的条件                       | LV-TTL, 5Vトレラ                                     | ジト (*3)    |
| エミュレーション可能なROM数             |                                                   |            |
| DIP-32pin-ROM(8bit-ROM)     | 4(max)                                            |            |
| DIP-40/42pin-ROM(16bit-ROM) | 4(max)                                            |            |
| 拡張16BIT-標準ROMコネクタ           | 4(max)                                            |            |
| エミュレーション可能なROMの容量(bit)      |                                                   |            |
| DIP-32-ROM(8-bit bus)       | 1M,2M,4M,8M(27C010/020/040/080)                   |            |
| DIP-40-ROM(16bit-bus)       | 1M,2M,4M(27C1024/2048/4096)                       |            |
| DIP-42-ROM(16bit-bus)       | 8M,16M(27C8000/16000)                             |            |
| 拡張16bit-標準ROM(16bit-bus)    | 1M, 2M, 4M, 8M, 16M, 32M, 64M, 128M, 256M(32M/ 1) |            |
| バス幅指定(bit)                  | 8/16/3                                            | 2          |
| の他                          |                                                   |            |
| 高速ダウンロード機能(PB-HSDL-50)      | 無                                                 | 有(*6)      |
| 端子マスク機能                     | NMI, RESET-, HL                                   | DRQ, WAIT- |

\*1,2,3. RTE-2000(H)-TP+CBL-STD16-2Kを使用した場合の値です。

\*2.2.3V以下で使用する場合は各ケーブルのDC特性に注意ください。電気的に整合しない場合があります。

\*4. RTE-2000(H)-TPでは、E.MEM基板を最大4枚まで実装でき、その時の最大容量は128MM<sup>\*</sup> 仆です。 32-bit幅では2枚、64-Bit幅では4枚必要です。8-Bitバス幅のROMでは、ROM 1 個に 1 枚必要です。

\*5. 100KHz以下でご使用の場合は別途ご相談ください。

\*6. 高速ダウンロード機能をご使用になるにはオプションのPB-HSDL-xxが必要です。本KITでの対応状況は 別途ご確認ください。

## 3. RTE for WIN32の設定

『RTE for WIN32』の設定について説明します。

#### ChkRTE2.exeの起動

ユーザシステムとの接続を完了し、全ての機器の電源が投入された状態で ChkRTE2.exeを 起動し、『RTE for WIN32』の環境設定を実施してください。『RTE for WIN32』の環境設定 は、新規にハードウェアを設置した時に必ず1回は実施してください。

| < | RT | E | の | 設 | 定 | > |
|---|----|---|---|---|---|---|
|---|----|---|---|---|---|---|

| 🎇 Setup RTE-Products                                                                                                    | ×                                                                                                    |  |  |  |  |
|----------------------------------------------------------------------------------------------------|----------------------------------------------------------------------------------------------------|--|--|--|--|
| セットアップ RTE<br>RTE: AS85EP2-TP<br>I/F-1: USB I/F ・<br>I/F-2: 00:60:71:F0:05:CE・<br>CH: Och ・<br>CH: Och ・<br>IRTE共有サ-バーを使用<br>リセット RTE ライセンス オプ うョン | 7°ロダ"クト—覧<br>■ NB85E<br>■ NB85E<br>■ NB85E<br>■ V850E/ME2<br>■ AS85EP2<br>■ V850E/MA3<br>■ V850E/MA3<br>■ V850E/H3<br>■ V850E/H3<br>■ V850E/3410<br>■ V850E/3429<br>■ V850E/3429 |  |  |  |  |
| プロダ <sup>ッ</sup> クド情報: AS85EP2-TP<br>ライセンス情報: ライセンスが必要です<br>確認( <u>D</u> ) キャンセル                                                                   |                                                                                                    |  |  |  |  |

#### <RTEの選択>

プロダクトー覧より、TPの下層にあるAS85EP2-TPを指定してください。

#### < I/F-1, I/F-2の選択>

使用するホストインターフェースに合ったものをプルダウンメニューから 選んで指定してください。(画面は、USB-IFを割り付けた場合です)

#### < ライセンス >

ボタンをクリックして、KITに添付のライセンス設定シートを見て、ライセンスの設定を行ってください。詳細は、『RTE for WIN32』のマニュアルを参照してください。

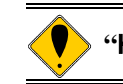

"KIT-AS85EP2-TP-H"は、rte4win32 ver.6.00.00以上で対応しています。

<機能テスト>

機能テストは、ユーザシステムとの接続が正しく行われ、デバッグ可能な状態になっていることが必要です。RTEの設定後、画面の指示に従い機能テストを実施すると、正常終了時に下記のダイアログが表示されます。この状態になれば、デバッガからの制御が可能です。

|            |                     |                       | ×                         |
|------------|---------------------|-----------------------|---------------------------|
| R T Eの機能テス | ۲.                  |                       |                           |
| 正常終了.      |                     |                       |                           |
| OK         |                     |                       |                           |
|            | R T Eの機能テス<br>正常終了. | R T Eの機能テスト.<br>正常終了. | RTEの機能テスト.<br>正常終了.<br>OK |

途中でエラーになる場合は、ユーザシステムに障害があるか、JTAG-IFケーブルが正しく接 続できていない可能性がありますので、それらの確認を行ってください。

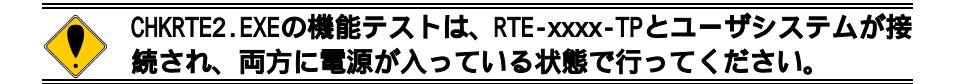

## 4. 初期設定コマンド

デバッグを開始する前に、ユーザシステムのハードウェアに依存した初期設定が必要です。 初期設定のためのコマンドとして以下が用意されていますので、必ず、正しく設定してから ご使用ください。

#### <u>Multiを使用する場合</u>

ターゲットウインドウ内で以下の内部コマンドを使用します。 ENVコマンド ・端子マスクの指定 ・JTAGクロックの指定 ・その他 ROMコマンド ・ROMのエミュレーション条件の指定 NC/NCDコマンド ・デバッガ内でのデータキャッシュ処理領域の指定 NSPB/NSPBDコマンド ・ソフトブレーク禁止領域の指定 NROM/NROMDコマンド ・強制ユーザ領域の指定

#### <u>PARTNERを使用する場合</u>

設定用のダイアログを使用します。 CPU環境設定ダイアログ ・端子マスクの指定 ・JTAGクロックの指定 ・その他 エミュレーションROM設定ダイアログ ・ROMのエミュレーション条件の指定 NC/NCDコマンド ・デバッガ内でのデータキャッシュ処理領域の指定 NSPB/NSPBDコマンド ・ソフトブレーク禁止領域の指定 NROM/NROMDコマンド

・強制ユーザ領域の指定

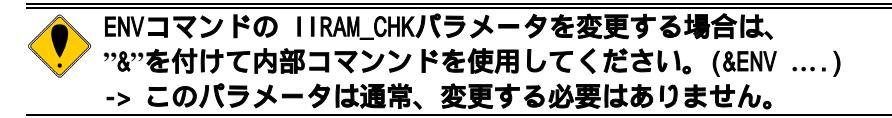

# 5. インターフェース仕様: 従来型(KEL)

従来型(KEL)のJTAG/N-Wireインターフェースの接続信号一覧を以下に示します。

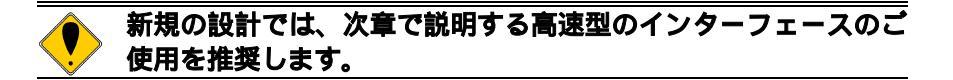

#### 接続信号一覧

| Pin番号 | 接続信号名    | 入出力(User Side) | 処理(User Side)      |
|-------|----------|----------------|--------------------|
| A1    | TRCCLK   | Output         | 22 - 33 シリーズ抵抗(推奨) |
| A2    | TRCDATAO | Output         | 22 - 33 シリーズ抵抗(推奨) |
| A3    | TRCDATA1 | Output         | 22 - 33 シリーズ抵抗(推奨) |
| A4    | TRCDATA2 | Output         | 22 - 33 シリーズ抵抗(推奨) |
| A5    | TRCDATA3 | Output         | 22 - 33 シリーズ抵抗(推奨) |
| A6    | TRCEND   | Output         | 22 - 33 シリーズ抵抗(推奨) |
| A7    | DD I     | Input          | 4.7K - 10K プルアップ   |
| A8    | DCK      | Input          | 4.7K - 10K プルアップ   |
| A9    | DMS      | Input          | 4.7K - 10K プルアップ   |
| A10   | DDO      | Output         | 22 - 33 シリーズ抵抗(推奨) |
| A11   | DRST-    | Input          | 4.7K - 50K プルダウン   |
| A12   | DBINT    | Input          | オープン               |
| A13   | NC.      |                | オープン               |

| Pin番号  | 接続信号名 | 入出力(User Side) | 処理(User Side)     |
|--------|-------|----------------|-------------------|
| B1-B10 | GND   |                | GNDに接続            |
| B11    | NC.   |                | オープン              |
| B12    | NC.   |                | オープン              |
| B13    | VCCIO |                | 10系電源に直接接続(電源監視用) |

備考:入出力(User Side)はユーザ基板側での方向です。

B13-VCCIO:当該信号とインターフェースするデバイスのIO用の電源を直接接続してく ださい。

> ・ コネクタや配線に関する事柄はRTE-XXXX-TPのマニュアルを 参照ください。

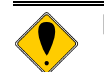

RTE-2000H-TPでこのコネクタをご使用になる場合は、オプションのCBL-KEL26が必要です。

# 6. インターフェース仕様:高速型(MICTOR)

高速型(MICTOR)のJTAG/N-Wireインターフェースの接続信号の一覧を以下に示します。

接続信号一覧

| Pin番号  | 接続信号名    | 入出力(User Side) | 処理(User Side)      |
|--------|----------|----------------|--------------------|
| 1      | GND      |                | GNDに接続             |
| 3(A8)  | DCK      | Input          | 4.7K - 10K プルアップ   |
| 5(A9)  | DMS      | Input          | 4.7K - 10K プルアップ   |
| 7(A7)  | DDI      | Input          | 4.7K - 10K プルアップ   |
| 9(A10) | DDO      | Output         | 22 - 33 シリーズ抵抗(推奨) |
| 11     |          |                | Open               |
| 13     |          |                | Open               |
| 15     |          |                | Open               |
| 17(A1) | TRCCLK   | Output         | 22 - 33 シリーズ抵抗(推奨) |
| 19(A6) | TRCEND   | Output         | 22 - 33 シリーズ抵抗(推奨) |
| 21(A2) | TRCDATAO | Output         | 22 - 33 シリーズ抵抗(推奨) |
| 23(A3) | TRCDATA1 | Output         | 22 - 33 シリーズ抵抗(推奨) |
| 25(A4) | TRCDATA2 | Output         | 22 - 33 シリーズ抵抗(推奨) |
| 27(A5) | TRCDATA3 | Output         | 22 - 33 シリーズ抵抗(推奨) |
| 29     |          |                | Open、またはGND        |
| 31     |          |                | Open、またはGND        |
| 33     |          |                | Open、またはGND        |
| 35     |          |                | Open、またはGND        |
| 37     | GND      |                | GNDに接続             |

| Pin番号   | 接続信号名    | 入出力(User Side) | 処理(User Side)         |
|---------|----------|----------------|-----------------------|
| 2       | GND      |                | GNDに接続                |
| 4(B13)  | VCCIO    |                | CPUの10系電源に直接接続(電源監視用) |
| 6(A11)  | DRST-    | Input          | 4.7K - 50K プルダウン      |
| 8(A12)  | DBINT    | Input          | Open                  |
| 10(A13) |          |                | Open                  |
| 12      |          |                | Open                  |
| 14(B11) | (EVTTRG) | Output         | Open                  |
| 16(B12) |          |                | Open                  |
| 18      |          |                | Open                  |
| 20      |          |                | Open                  |
| 22      |          |                | Open、またはGND           |
| 24      |          |                | Open、またはGND           |
| 26      |          |                | Open、またはGND           |
| 28      |          |                | Open、またはGND           |
| 30      |          |                | Open、またはGND           |
| 32      |          |                | Open、またはGND           |
| 34      |          |                | Open、またはGND           |
| 36      |          |                | Open、またはGND           |
| 38      | GND      |                | GNDに接続                |

備考:()内はKELタイプのコネクタの相当ピンです。
入出力(User Side)はユーザ基板側での方向です。
14pin(EVTTRG)は未使用です。

#### 7. 注意事項

KIT-AS85EP2-TP(-H)を使用する上での注意事項を以下にまとめます。

#### 操作上の注意

- 1)本機の電源が切れている状態で、ユーザシステムの電源を入れないでください。 双方の故障の原因となります。
- 2)本機は、CPU内部のデバッグ制御回路(DCU)を外部から制御するものです。そのため、以下の条件が満たされない場合、正しく動作しません。 \*ユーザシステムとJTAG-IFケーブルが接続されていること。 \*ユーザシステムの電源が投入され、CPUが正しく動作できる状態にあること。
- 3)内蔵命令RAMへのブレークポイントは、プログラムを転送後に設定してください。 転送前に設定したブレークポイントは無効です。

#### 機能上の注意

- 1) リセット直後のPCレジスタの値は0x100000に設定されます。
- 2)内蔵命令RAMはIRAMMレジスタ(0cFFFF80A)の設定により、リードまたはライトのどちらかのモードに固定されます。このことにより、以下の点に注意してご使用ください。
  - a) この空間から命令をフェッチするには、リードモードになっている必要があ ります。実行開始アドレスがこの空間にある場合は、デバッガはこのモード をチェックし、ライトモードであった場合、ENVコマンドのIIRAM\_CHKパラメ ータがEnable(初期値)であれば、実行を開始する前にエラーにします。エ ラーになった場合、リードモードに切り換えて再度実行を行ってください。 リセット直後のCPUの初期値はライトモードです。デバッガからこの空間に直 接プログラムをダウンロードして実行する場合、事前にIRAMMレジスタをリー ドモードに変更しておくことが必要です。
  - b) この空間に対するデバッガからの読み書込みは、どちらのモードであっても 可能です。これはデバッガがIRAMMレジスタの内容を一時的に操作して行って いるためです。
- 3)リアルタイムトレースの逆アセンブル表示は、CPUからの分岐情報をもとにトレー ス表示のコマンドを発行した時点でメモリの内容を読み出して行っています。 その結果、ユーザシステムのRAM上に配置されたプログラムの逆アセンブル表示は、 実行後にRAMの内容が変更(暴走等による誤った書き込みを含む)された場合、正 しくありません。
- 4)トレース情報の出力を制限した場合、トレースの表示が正しく行えなくなる場合 があります。通常は、初期値(全て出力する状態)でご使用ください。
- 5) ROM空間へのブレークポイントは、以下のケースでは無効です。 2 命令同時に実行する命令列の2番目の命令へのブレークポイント。
- 6)キャッシュを搭載したCPUにおいて、キャッシュをLOCKした状態でのデバッグは行えません。LOCKした場合、その領域でのブレークやステップ実行、メモリの書き換えが異常になります。
- 7)その他、リリースノート等が添付されている場合、必ずそれらも参照ください。

## 8. トレース機能の詳細

リアルタイムトレース機能について説明します。

#### トレースの概要

リアルタイムトレースは、CPUから出力された実行内容(トレースデータ)を、実行ごとにICE 内のトレースバッファに書き込みます。この内容は、"trace"コマンドで見ることができます。 トレースデータの取り込みは、トレースモード、トレーススイッチポイント、トリガ、区間 トレースなどの設定によって指定できます。トレースデータ取り込みの流れについては、図 1、 図 2を参照してください。

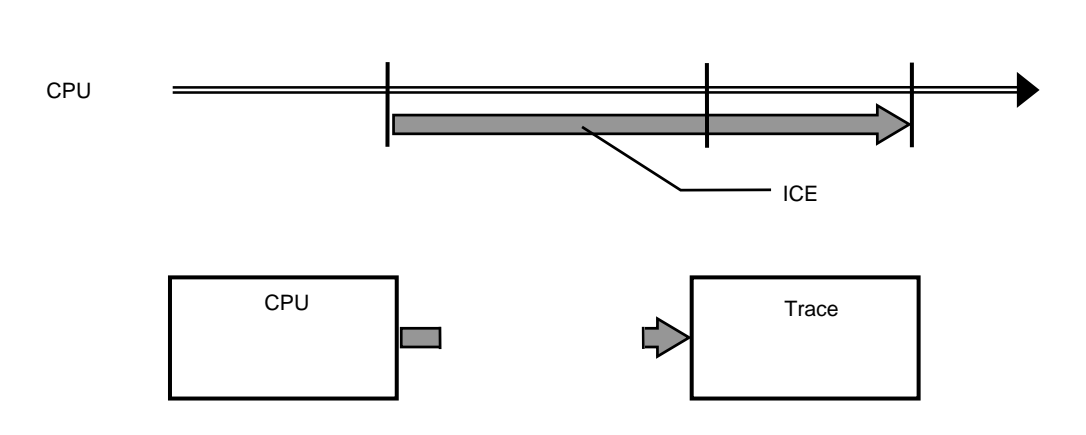

図 1トレースデータ取り込みの流れ

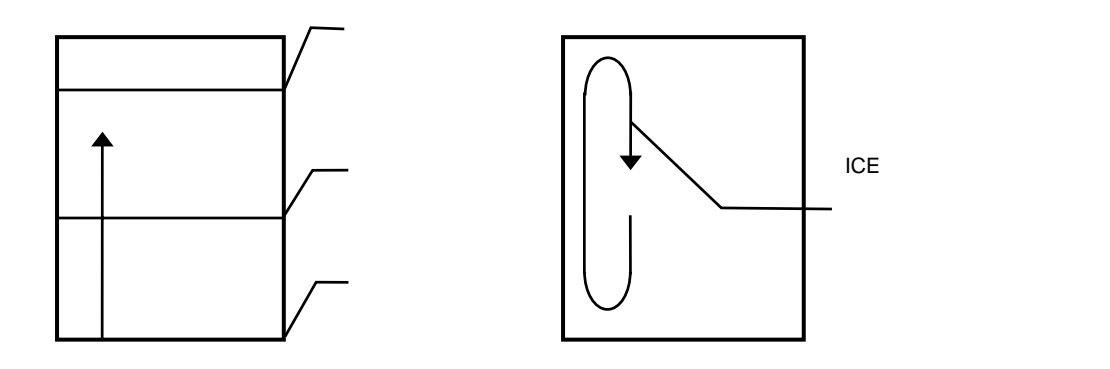

図 2 ICE内のトレースデータ

#### <u>ディレイカウント</u>

ディレイカウントは、トリガ成立後に取り込むサイクル数です(図 3)。サイクル数は、CPUの 実行内容により異なります。1サイクルが1実行単位ではありません。

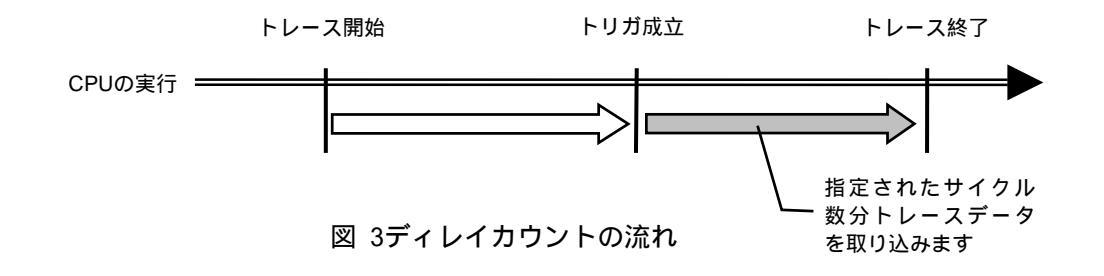

#### <u>トレースの実行モード</u>

**リアルタイム・モード**は、CPUの実行を優先してトレースデータを取り込むモードです。CPU 内のトレースバッファ(FIFO)がフルになった場合、トレースデータの取りこぼしが発生するこ とがあります(図 4)

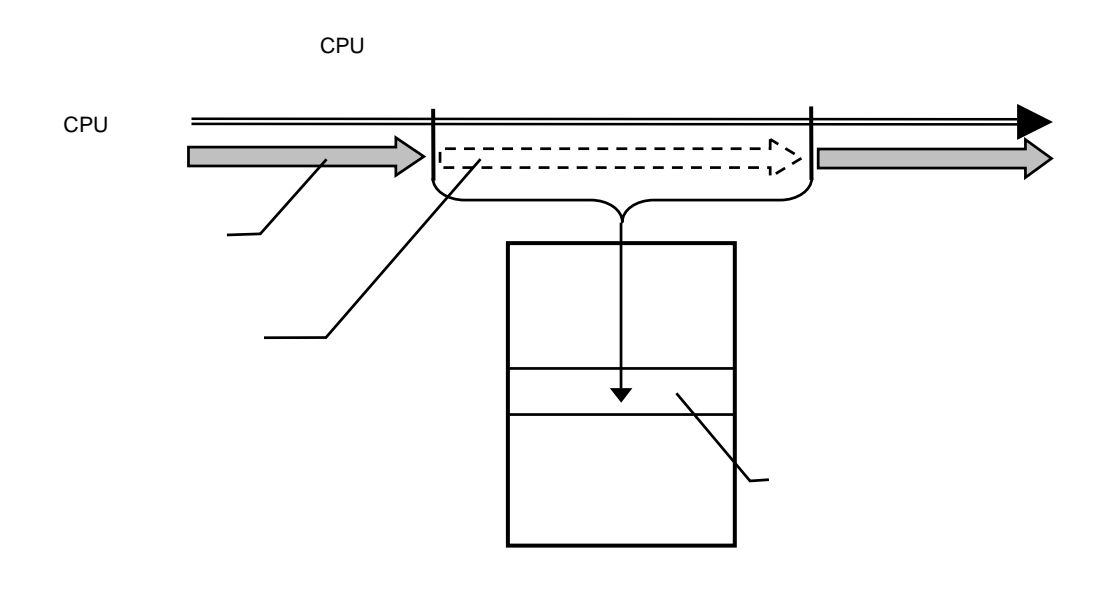

図 4 リアルタイム・モード

**非リアルタイム・モード**は、トレースデータの取りこぼしがないようにするモードです。このモードでは、CPU内のトレースバッファ(FIFO)がフルになった場合、CPUの実行を一時停止し、 その後自動的に再開します(図 5)。

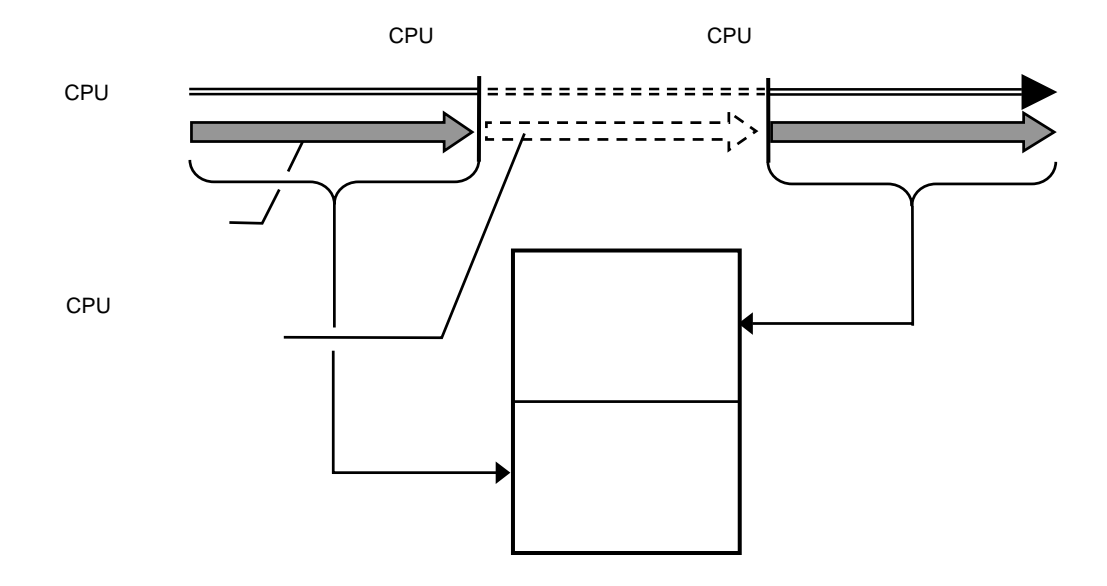

図 5 非リアルタイム・モード

#### <u>トレースの開始</u>

トレースの取り込みを開始するには、強制的に開始する(tron force)か、トレーススイッチ ポイント1(TSP1)以降で取り込むトレース条件に全て(tron tr1\_all)を指定し、以下の設定を 行います。(図 6)

\*区間トレースの設定(evt trcr)

\*トレーススイッチポイントの設定(tsp1, evt trcs1)

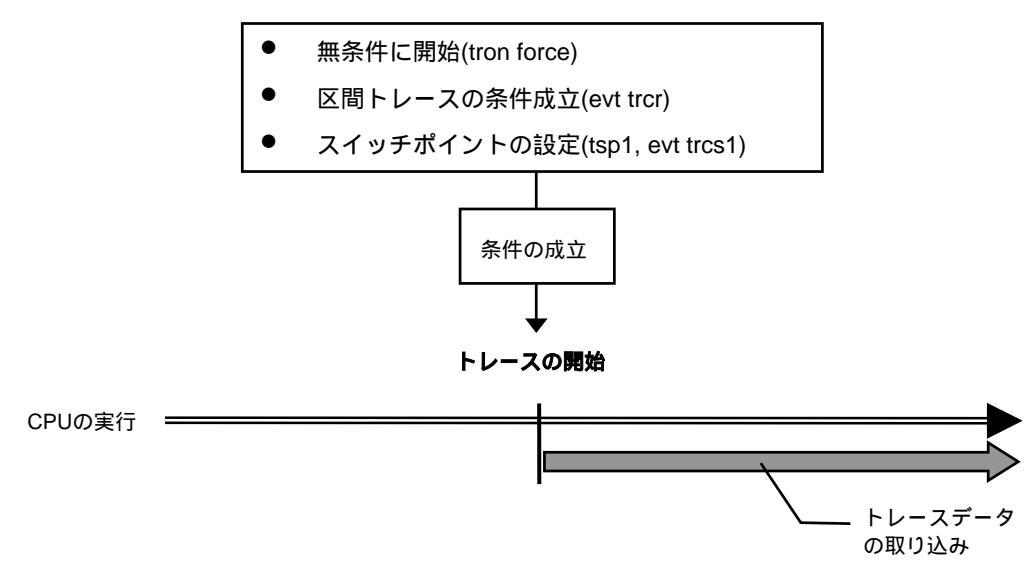

図 6 トレースの開始

#### <u>トリガ条件</u>

ディレイカウントの起点となる条件です(図 7)。トレースはディレイカウント分のトレース を取り込んで終了しますので、トリガ条件を設定することにより、条件前後の実行内容を見る ことができます。

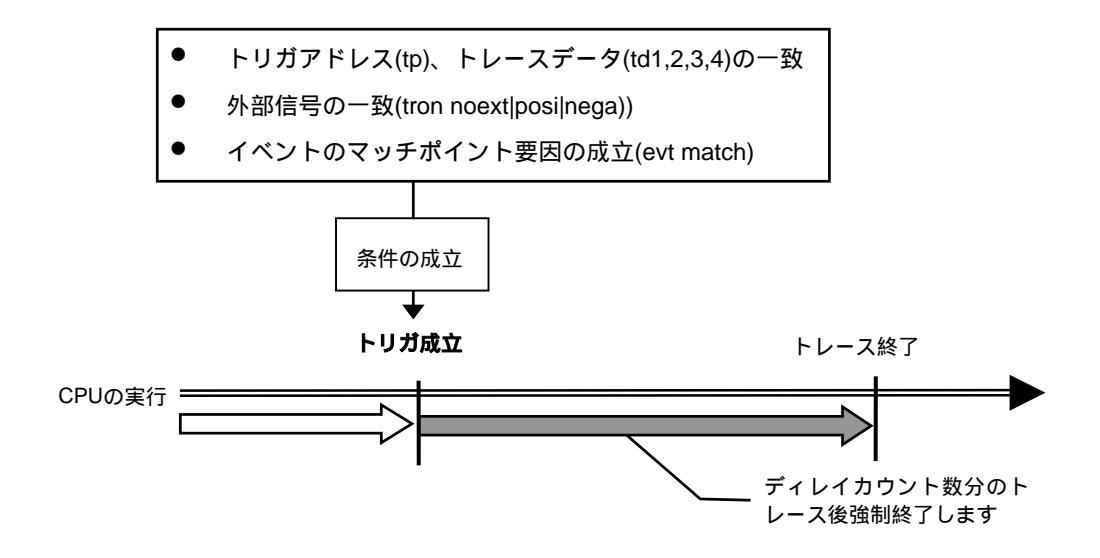

図 7 トリガ条件

#### <u>トレースの停止</u>

トレースの取り込みを停止するには、トレーススイッチポイント2(TSP2)以降で取り込むトレース条件をなし(tron tr2\_)にし、以下の設定を行います。(図 8)

\*区間トレースの設定(evt trcr)

\*トレーススイッチポイントの設定(tsp2, evt trcs2)

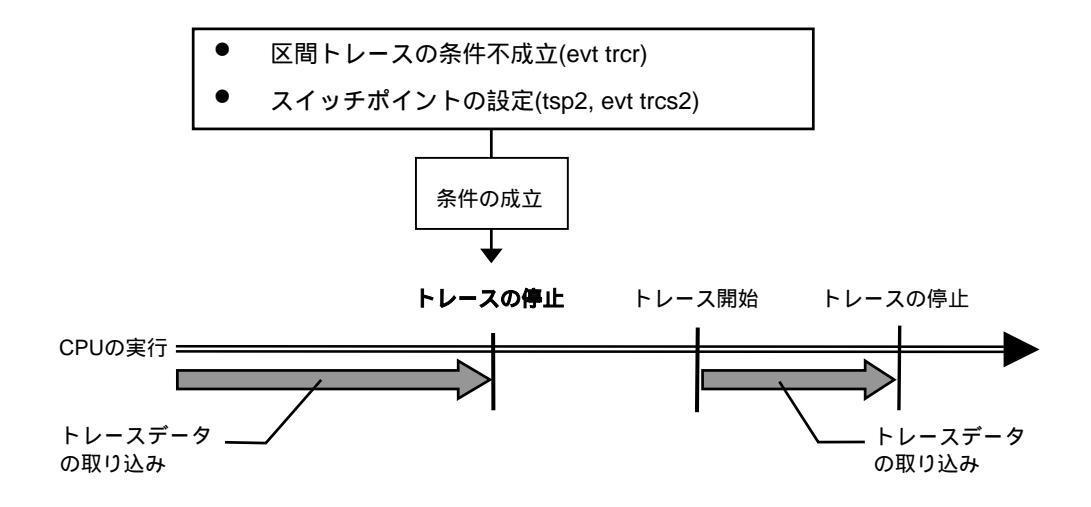

#### 図 8 トレースの停止

### トレースの終了 トレースの終了後は、以降のトレースデータの取り込みをしません(図 9)。

CPUの実行停止
トレースの強制終了(troff)
ディレイカウントの終了
条件の成立
トレースの開始
トレースの終了
CPUの実行
CPUの実行
たレースデータ
の取り込み

図 9 トレースの終了

#### <u>強制ディレイモード</u>

強制ディレイモードは、トレース開始後、指定されたディレイカウント(サイクル数)分取り 込んだ時点で強制的にトレースを終了します。このモード中はトリガ条件を無視します(図 10)。 この場合のトレース開始は、CPUの実行開始です。

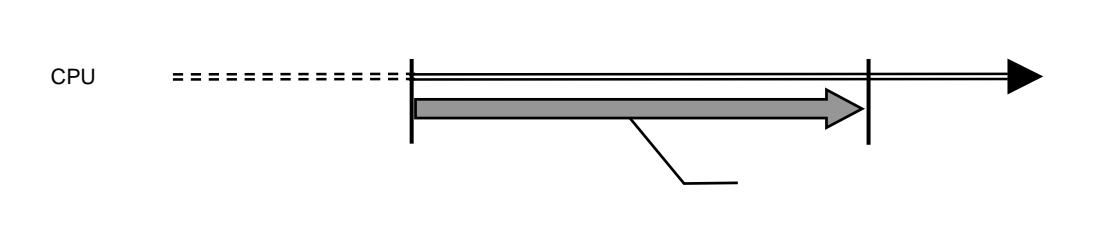

図 10 強制ディレイモード